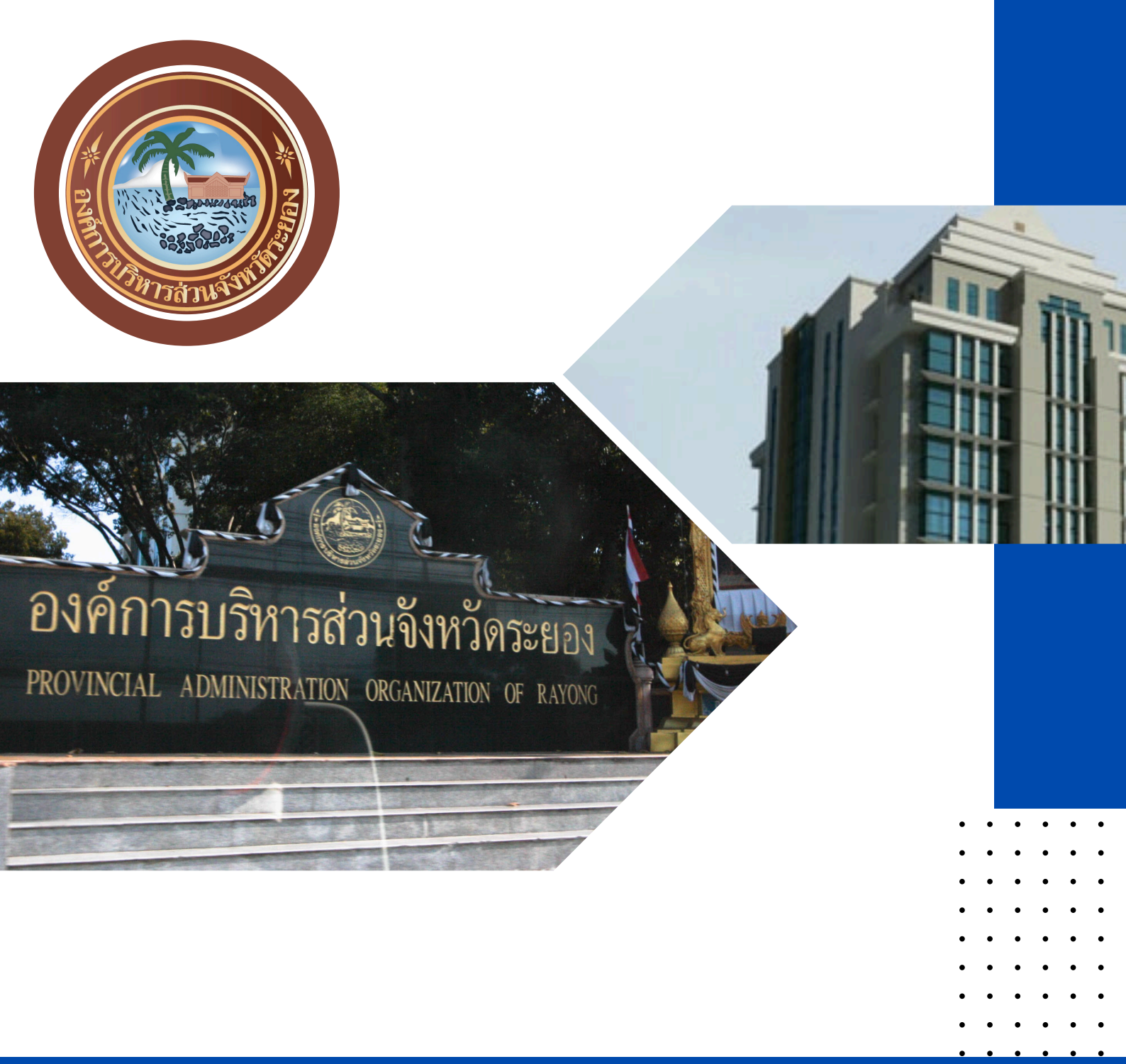

## คู่มือการใช้งานระบบ E-service

 •
 •
 •
 •
 •
 •

 •
 •
 •
 •
 •
 •

 •
 •
 •
 •
 •
 •

 •
 •
 •
 •
 •
 •

 •
 •
 •
 •
 •
 •

 •
 •
 •
 •
 •
 •

 •
 •
 •
 •
 •
 •

 •
 •
 •
 •
 •
 •

 •
 •
 •
 •
 •
 •

 •
 •
 •
 •
 •
 •

 •
 •
 •
 •
 •
 •

 •
 •
 •
 •
 •
 •

 •
 •
 •
 •
 •
 •
 •

## ขั้นตอนการลงชื่อเข้าใช้งานระบบ E-service

 เข้าไปที่เว็บไซต์ องค์การบริหารส่วนจังหวัดระยอง https://www.rayong-pao.go.th/web/th/

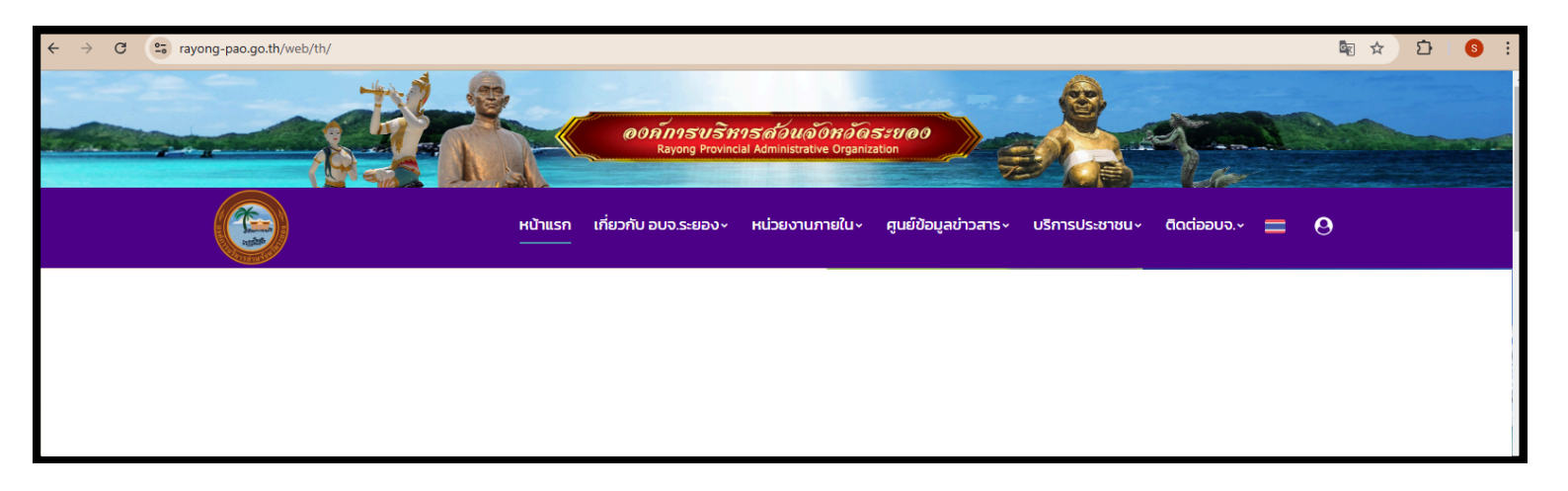

2. คลิ๊กที่เมนูหัวข้อ-บริการประชาชน > คลิ๊กที่หัวข้อ-E-service

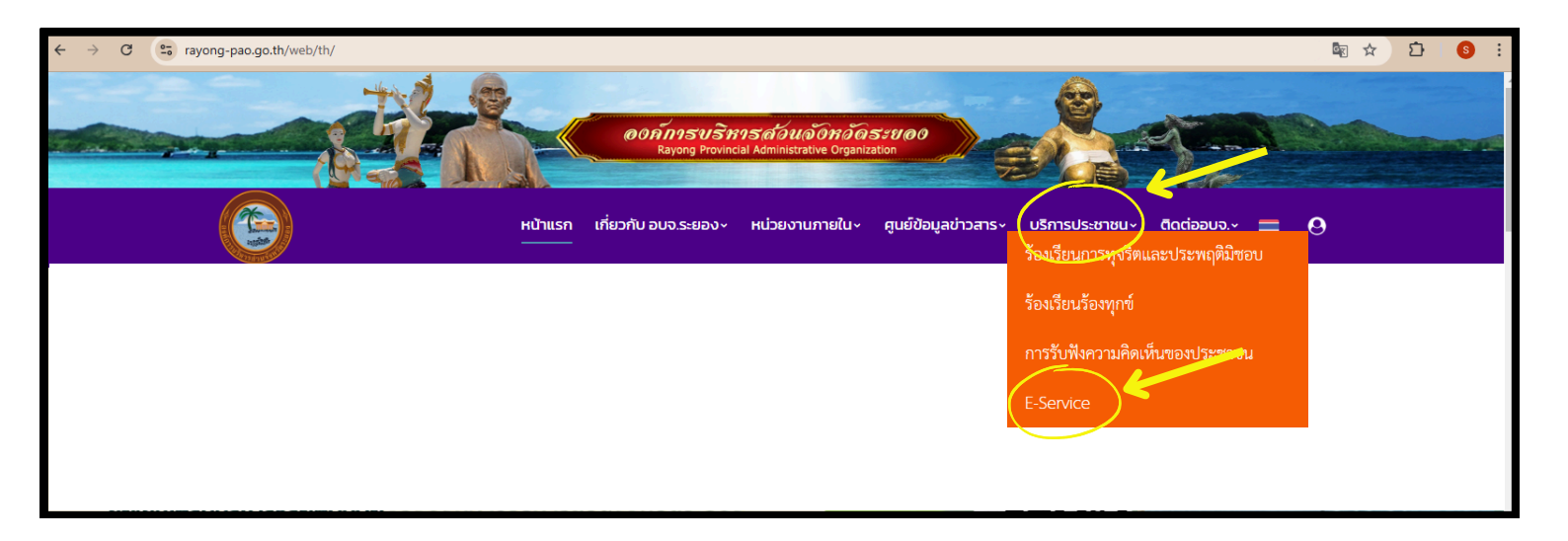

## 3. กรอกข้อมูลส่วนตัว > แจ้งความประสงค์ขอข้อมูลเรื่องข่าวสาร > ยืนยันตัวตน

| หมายเลขบัตรประชาชน                                                                                                    |   |
|----------------------------------------------------------------------------------------------------|---|
|                                                                                                    |   |
| อ - สกุล                                                                                                    |   |
|                                                                                                    |   |
| 4 .                                                                                                    |   |
| iอยู                                                                                                    |   |
|                                                                                                    |   |
|                                                                                                    |   |
|                                                                                                    |   |
|                                                                                                    |   |
|                                                                                                    | 1 |
|                                                                                                    |   |
| บอร์โทรศัพท์                                                                                                    |   |
|                                                                                                    |   |
| ก็เมล หรือ ID Line                                                                                                    |   |
|                                                                                                    |   |
| เพิ่มข้อมูลเพื่อสะดวกในการติดต่อกลับ                                                                                                    |   |
| เพิ่มข้อมูลเพื่อสะดวกในการติดต่อกลับ                                                                                                    |   |
| เพิ่มข้อมูลเพื่อสะดวกในการดิดต่อกลับ<br>มีความประสงค์ขอข้อมูลข่าวสารเรื่อง                                                                                                    |   |
| เพิ่มข้อมูลเพื่อสะดวกในการดัดต่อกลับ<br>มีความประสงค์ขอข้อมูลข่าวสารเรื่อง                                                                                                    |   |
| เพิ่มข้อมูลเพื่อสะดวกในการติดต่อกลับ<br>มีความประสงค์ขอข้อมูลข่าวสารเรื่อง<br>พื่อนำในใช้ประโยชน์ด้าน                                                                                                    |   |
| เพิ่มข้อมูลเพื่อสะดวกในการดิดต่อกลับ<br>ใความประสงค์ขอข้อมูลข่าวสารเรื่อง<br>พื่อนำไปใช้ประโยชน์ด้าน<br>D การศึกษา ค้นคว้า วิจัย                                                                              |   |
| เพิ่มข้อมูลเพื่อสะดวกในการติดต่อกลับ<br>มีความประสงค์ขอข้อมูลข่าวสารเรื่อง<br>พื่อนำใบใช้ประโยชน์ด้าน<br>D การศึกษา ค้นคว้า วิจัย<br>D เป็นตัวอย่างในการดำเนินงาน                                             |   |
| เพิ่มข้อมูลเพื่อสะดวกในการดิดต่อกลับ<br>มีความประสงค์ขอข้อมูลข่าวสารเรื่อง<br>พื่อนำใบใช้ประโยชน์ด้าน<br>D การศึกษา ค้นคว้า วิจัย<br>D เป็นตัวอย่างในการดำเนินงาน<br>D เรื่องอื่นๆ                            |   |
| เพิ่มข้อมูลเพื่อสะดวกในการดิดต่อกลับ<br>มีความประสงค์ขอข้อมูลข่าวสารเรื่อง<br>พื่อนำใบใช้ประโยชน์ด้าน<br>⊇ การศึกษา ค้นคว้า วิจัย<br>⊇ เป็นตัวอย่างในการดำเนินงาน<br>⊇ เรื่องอื่นๆ<br>ปรดระบุเรื่องอื่นๆ      |   |
| เพิ่มข้อมูลเพื่อสะดวกในการติดต่อกลับ<br>มีความประสงค์ขอข้อมูลข่าวสารเรื่อง<br>พื่อนำใบใช้ประโยชน์ด้าน<br>] การศึกษา ค้นคว้า วิจัย<br>] เป็นตัวอย่างในการดำเนินงาน<br>] เรื่องอื่นๆ<br>[ปรดระบุเรื่องอื่นๆ     |   |
| เพิ่มข้อมูลเพื่อสะดวกในการดิดต่อกลับ<br>มีความประสงค์ขอข้อมูลข่าวสารเรื่อง<br>พื่อนำใบใช้ประโยชน์ด้าน<br>] การศึกษา ค้นคว้า วิจัย<br>] เป็นตัวอย่างในการดำเนินงาน<br>] เรื่องอื่นๆ<br>ปรดระบุเรื่องอื่นๆ      |   |
| เพิ่มข้อมูลเพื่อละดวกในการดิดต่อกลับ<br>มีความประสงค์ขอข้อมูลข่าวสารเรื่อง<br>พื่อนำใบใช้ประโยชน์ด้าน<br>] การศึกษา ค้นคว้า วิจัย<br>] เป็นตัวอย่างในการดำเนินงาน<br>] เรื่องอื่นๆ<br>เปรดระบุเรื่องอื่นๆ     |   |
| เพิ่มข้อมูลเพื่อสะดวกในการดิดต่อกลับ<br>มีความประสงค์ขอข้อมูลข่าวสารเรื่อง<br>พื่อนำใบใช้ประโยชน์ด้าน<br>] การศึกษา ค้นคว้า วิจัย<br>] เป็นตัวอย่างในการดำเนินงาน<br>] เรื่องอื่นๆ<br>ปรดระบุเรื่องอื่นๆ      |   |
| เพิ่มข้อมูลเพื่อสะดวกในการติดต่อกลับ<br>มีความประสงค์ขอข้อมูลข่าวสารเรื่อง<br>พื่อนำใบใช้ประโยชน์ด้าน<br>] การศึกษา ค้นคว้า วิจัย<br>] เป็นตัวอย่างในการดำเนินงาน<br>] เรื่องอื่นๆ<br>[ปรดระบุเรื่องอื่นๆ<br> |   |

## 4. กดบันทึกและส่งข้อความ

เมื่อเจ้าหน้าที่ได้รับข้อมูลจากท่านแล้วจะรีบดำเนินการและแจ้งผลการดำเนินการให้ท่านทราบภายใน 7 วัน